## **Selective Account Balances Report**

1. Log in to A360. At the A360 portal, select *Reporting*.

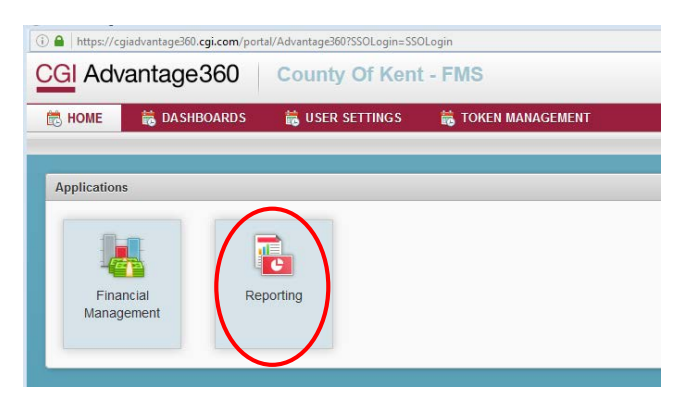

The Pentaho reporting tool will appear. This may take several seconds to a couple minutes to fully display with the Browse Files/Create New/ and Documentation buttons to appear. Select *Browse Files*

| https://cgiadvantage360.cgi.com/?adv360_session_id=ZYUqYhsqOxgawOv5GT8kunwEtYzO58cQI3Js | W8uu8vZG - Internet E                                  | xplorer                                         |         |
|-----------------------------------------------------------------------------------------|--------------------------------------------------------|-------------------------------------------------|---------|
| File View Help<br>Home Y                                                                |                                                        |                                                 |         |
| Browse Files                                                                            | Getting Started                                        |                                                 |         |
| Create New                                                                              | Welcome                                                | Samples                                         | Tutoria |
| Documentation                                                                           | Learn More Al<br>Pentaho Busir<br>This video will prov | bout<br>ness Analytics<br>vide you a bigh level |         |
|                                                                                         | overview of:                                           |                                                 |         |
|                                                                                         | - What it can d                                        | 0                                               |         |
|                                                                                         | - How to get st<br>- Where to go f                     | arted<br>for help                               |         |

3. Navigate to Folder *County of Kent > Financial Reports > General Accounting* and select the first report in the listing, *KC-FIN-GA-2001 Selective Account Balance*.

| File View Help<br>Browse Files ~                                                                    |   |                                                                                                    |
|----------------------------------------------------------------------------------------------------|---|----------------------------------------------------------------------------------------------------|
| Folders                                                                                             | C | Files                                                                                                  |
| ► C Administration                                                                                  | ^ | KC-FIN-GA-2001 Selective Account Ba                                                                    |
| <ul> <li>              County of Kent      </li> <li>             Financial Reports     </li> </ul> |   | <ul> <li>KC-FIN-GA-2002 Audit Trial Balance</li> <li>KC-FIN-GA-2003 Audit Trial Balance-Bit</li> </ul> |
| 🖿 Budget Vs Actuals                                                                                 |   | KC-FIN-GA-2004e General Accounting                                                                     |
| General Accounting                                                                                  |   |                                                                                                    |
| Procurement                                                                                         |   |                                                                                                    |

## **Selective Account Balances Report**

4. The report will open and display report prompts. Account Period prompt is mandatory. This is a "through" accounting period. Select your reporting criteria (the default selection is "all values"). You will want to use the scroll bar under the parameters to move to the right as needed. At this time this report is intended to be a pdf file. Keep the report output type to PDF. Next Select *View report* 

| <sup>Fle</sup> View Help<br>Opened ∽ Para ∰                                                                             | - A. 1999                                                                                                    |                                                                                                    |                                                                                                    |                                                                                                    |                     |
|----------------------------------------------------------------------------------------------------|----------------------------------------------------------------------------------------------------|----------------------------------------------------------------------------------------------------|----------------------------------------------------------------------------------------------------|----------------------------------------------------------------------------------------------------|---------------------|
| KC-FIN-GA-2001 Selective Account B                                                                                      | alances ×                                                                                                    |                                                                                                    |                                                                                                    |                                                                                                    |                     |
| < > 1 / 1   🔳                                                                                                    |                                                                                                    |                                                                                                    |                                                                                                    |                                                                                                    |                     |
| Fiscal Year<br>2016 This prompt is mandatory<br>0<br>1<br>2<br>2<br>2<br>2<br>2<br>2<br>2<br>2<br>2<br>2<br>2<br>2<br>2 | Fund<br>101-General Fund<br>201-County Road Fund<br>205-Fire Fund<br>215-Friend of the Court Fund<br>221-Health Decembert Fund | Department<br>100-Non-Departmental<br>104-Governing Body<br>172-Administration Controller<br>119-Facel Ben/ces<br>215-Dietx | Unit<br>1000-None<br>1621-Sema Wetlands<br>1721-Management Studies<br>2201-Administration<br>2202-Net | Account<br>1001-Cash-Pool<br>A 1002-Impresi Cash<br>1016-Deposits with Facel Agent<br>1016-Deposits with Facel Argenty - Current Levy<br>1022-Taxes Receivable - Resimil Property - Current Levy | Coutput Type<br>FDF |
| View Report                                                                                                    |                                                                                                    |                                                                                                    |                                                                                                    |                                                                                                    |                     |

5. Your report will display. If you position your mouse pointer in the bottom middle of the report a toolbar will display where you can select to save or print the report.

| Report ID    | : KC-FIN-GA-2001        | County Of Kent - FMS                                                                                                    |             |               |
|--------------|-------------------------|----------------------------------------------------------------------------------------------------|-------------|---------------|
| Fiscal Year  | : 2016                  | SELECTIVE ACCOUNT BALANCES                                                                                                    | Dura Data   | 100070010     |
| To Period    | : 9                     | ACTUALS                                                                                                    | Run Time    | 12:22 DM UTC  |
| Fund         | : 292-Child Care Fund   |                                                                                                    | ivan rane : | 12.22 PM, 010 |
| Sub-Fund     | : 1000-None             |                                                                                                    |             |               |
|              |                         | Cover Page                                                                                                    |             |               |
| Parameter    | r and Promote           |                                                                                                    |             |               |
| Fiscal Year: | s and Prompts           |                                                                                                    |             |               |
| 2016         |                         |                                                                                                    |             |               |
| Through Ac   | ccounting Period:       |                                                                                                    |             |               |
| 9            | -                       |                                                                                                    |             |               |
| Fund:        |                         |                                                                                                    |             |               |
| 292          |                         |                                                                                                    |             |               |
| Department   | t:                      |                                                                                                    |             |               |
| All_Values   |                         |                                                                                                    |             |               |
| Unit:        |                         |                                                                                                    |             |               |
| All_Values   |                         |                                                                                                    |             |               |
| Account:     |                         |                                                                                                    |             |               |
| All_Values   |                         |                                                                                                    |             |               |
| Report Des   | scription:              |                                                                                                    |             |               |
| The Selectiv | ve Account Balances rep | nort displays the current balances of user selected accounts, subtotal by Department, Sub-Fund and Fund, through the selected fiscal year and accounting period. |             |               |
|              |                         |                                                                                                    |             |               |
|              |                         |                                                                                                    |             |               |
|              |                         |                                                                                                    |             |               |
|              |                         |                                                                                                    |             |               |
|              |                         |                                                                                                    |             |               |
|              |                         |                                                                                                    |             |               |
|              |                         |                                                                                                    |             |               |
|              |                         |                                                                                                    |             |               |
|              |                         |                                                                                                    |             |               |
|              |                         |                                                                                                    |             |               |
|              |                         |                                                                                                    |             |               |
|              |                         |                                                                                                    |             |               |
|              |                         | □                                                                                                    |             |               |
|              |                         |                                                                                                    |             |               |
|              |                         |                                                                                                    |             |               |